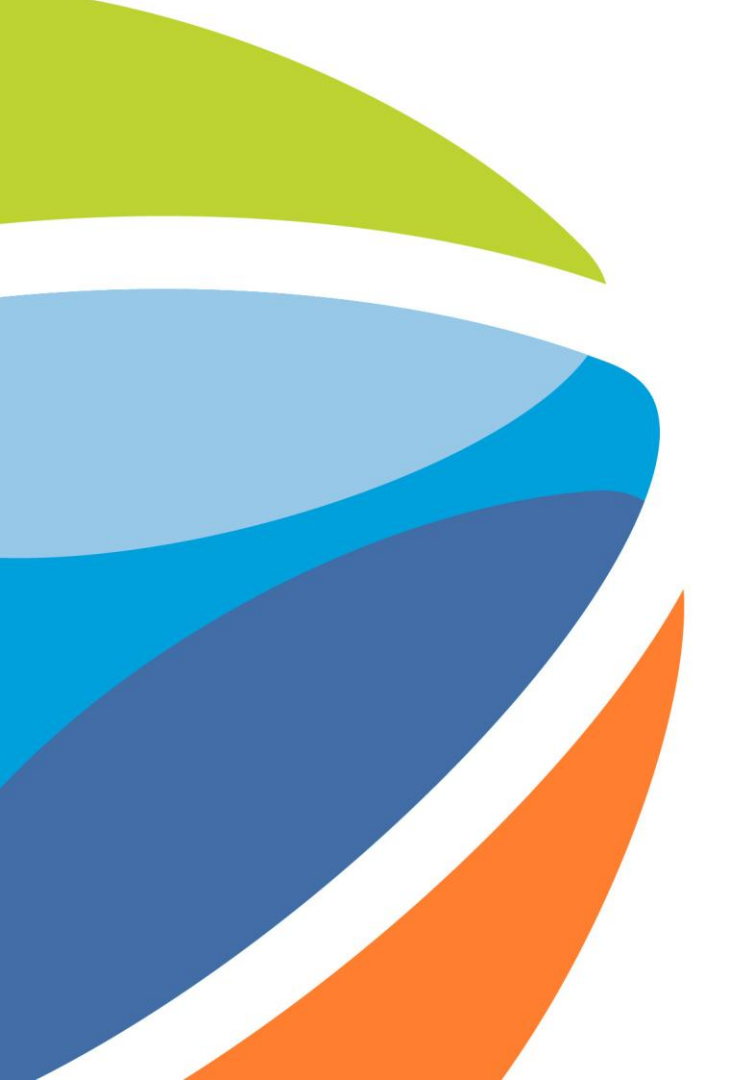

## ¿Cómo enlazar IDs de Usuarios en Ariba Network?

Abril 2025

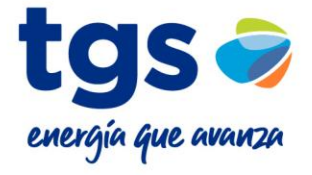

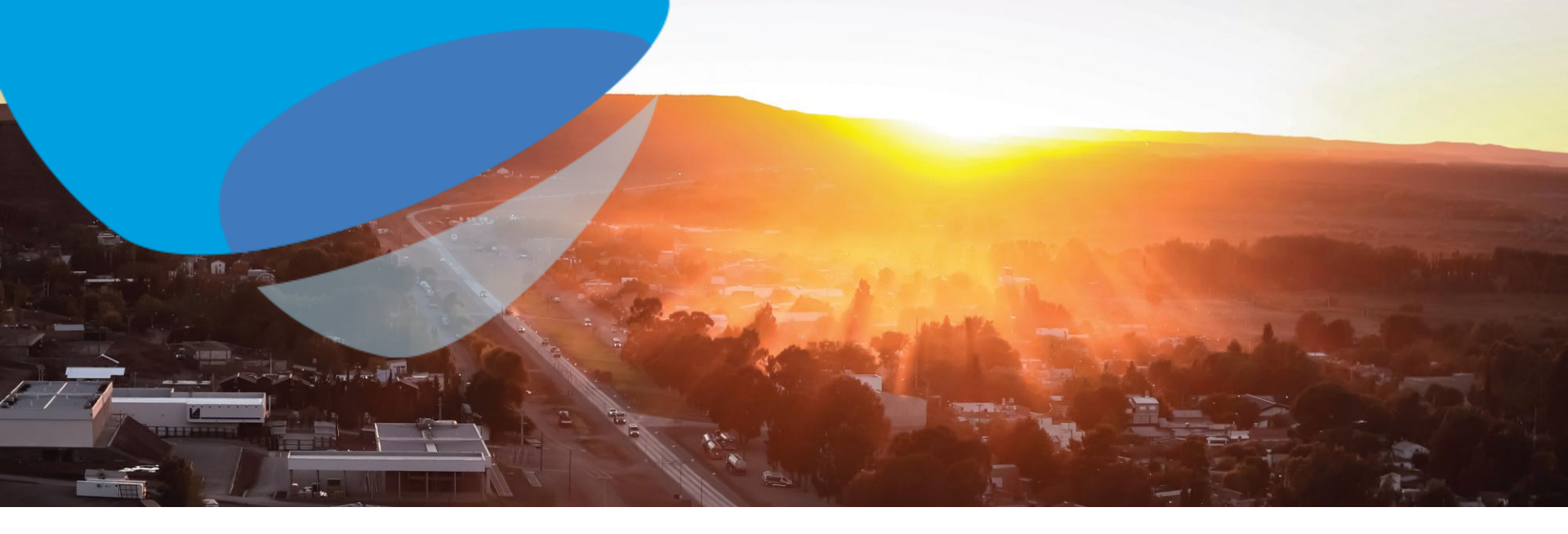

Este es un mensaje de información.

Tiene los bordes rectos.

Este es un mensaje que indica una acción a realizar.

Tiene los bordes muy redondeados.

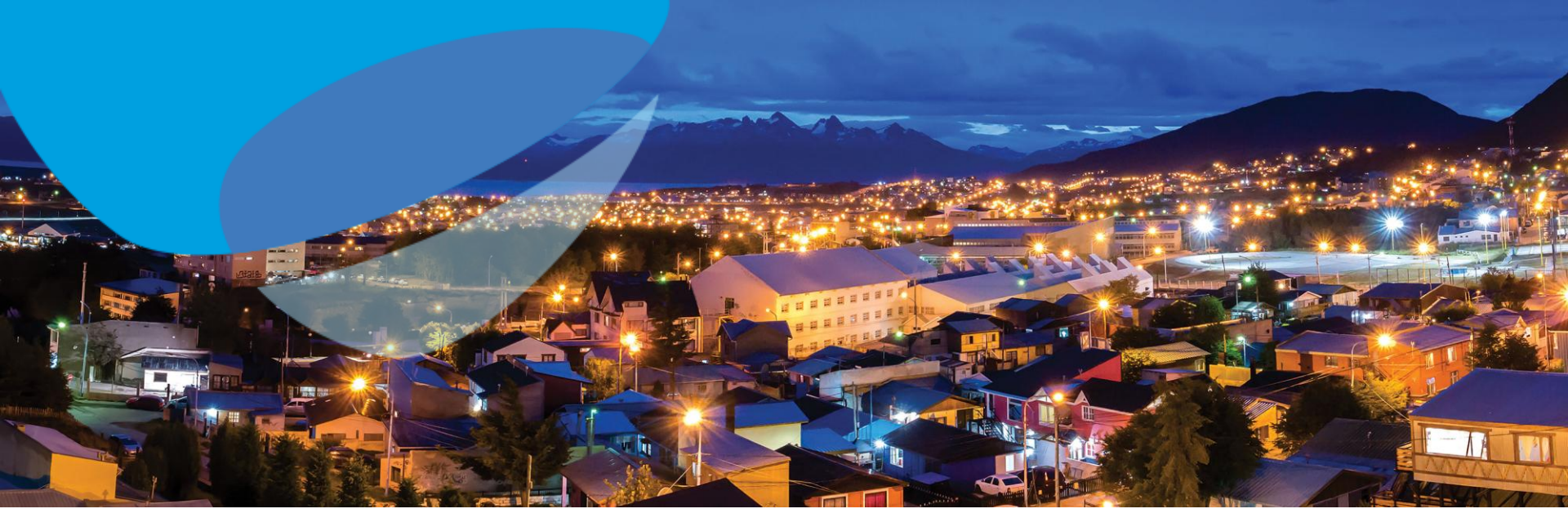

# Usando Ariba Network

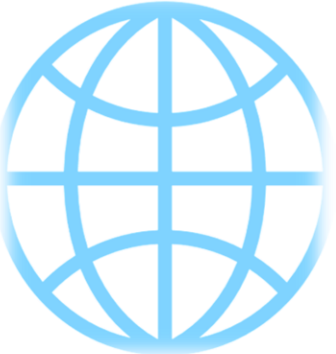

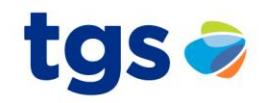

Puede ser que posea una cuenta para trabajar con un proveedor, y otra cuenta para trabajar con otro. O tener varias cuentas dependiendo la filial de su empresa. Si esto le sucede y posee 2 o más cuentas de Ariba Network distintas, puede enlazar los IDs de usuario para utilizar un solo usuario/contraseña entre dichas cuentas.

Al enlazar sus ID de usuario usted podrá:

- Iniciar sesión en todas sus cuentas utilizando un solo nombre de usuario y una sola contraseña
  - Cambiar fácilmente de una cuenta a otra

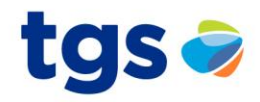

SAP 🗸 Business Network 🚽

#### Inicio de sesión de proveedor

Nombre de usuario

Contraseña

Inicio de sesión

Ha olvidado el nombre de usuario o la contraseña

Como primer paso, ingrese a Ariba Network Inicie sesión con su usuario

registrado

## Haga clic en el ícono de Configuración de Cuenta

tgs 🥏

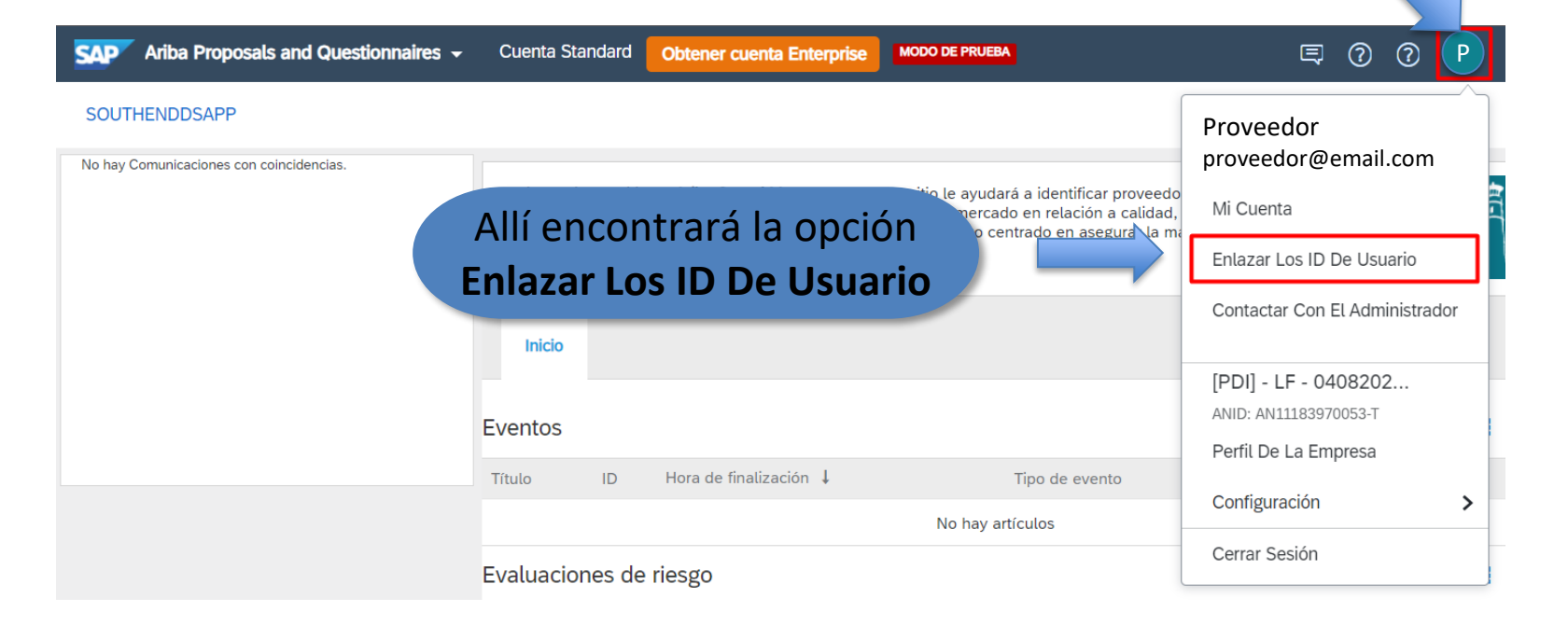

Tenga en cuenta de si es necesaria la aprobación o no de la otra cuenta para completar los datos

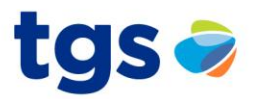

### Si la aprobación es necesaria, sólo coloque el nombre de usuario de la cuenta que quiere enlazar

Caso contrario, coloque el nombre de usuario y contraseña de la cuenta que quiere enlazar

Si tiene varias cuentas de Iniciar sesión en todas su Cambiar fácilmente de ur ario, puede enlazar todos sus ID. Al enlazar sus ID de usuario podrá: entas utilizando un solo nombre de usuario y una sola contraseña. ienta a otra

#### APROBACIÓN NECESARI

Enviar una solicitud de enlace a otra cuenta. Una vez que la otra cuenta haya aprobado la solicitud las dos cuentas estarán enlazadas.

| Nombre de usuario:* |                            |  |
|---------------------|----------------------------|--|
|                     | Enviar solicitud de enlace |  |
|                     |                            |  |

#### APROBACIÓN NO NECESARIA

Escriba el nombre de usuario y la contraseña de otra cuenta a la que desee enlazarse.

| Nombre de usuario:* |                 |  |
|---------------------|-----------------|--|
| Contraseña:*        |                 |  |
|                     | Enlazar cuentas |  |

Una vez hecho el enlace, verá que el menú de Configuración poseerá la nueva opción para cambiar entre las distintas cuentas que haya enlazado.

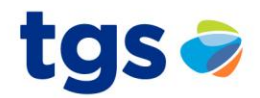

| SAP Ariba Proposals and Questionnaires 👻                                        | Cuenta Standard Actualizar MODO DE PRUEBA                                                                                                    | 0 🔍                                                         |
|---------------------------------------------------------------------------------|----------------------------------------------------------------------------------------------------|-------------------------------------------------------------|
| TGS - TEST                                                                      | UserTest Local09.02                                                                                                    |                                                             |
| Perfil solicitado por TGS - TEST<br>Se han completado todos campos obligatorios | Bienvenido al sitio de Ariba Spend Management. Este sitio le ayudará a identificar provee<br>en todo el mundo, estos proveedores son líderes de mercado en relación a calidad, servi<br>sitio está administrado por Ariba, Inc. con el esfuerzo centrado en asegurar la máxima int<br>mercado. | Mi Cuenta                                                   |
| solicitados por el cliente.<br>Ver campos solicitados por el cliente >          | Eventos                                                                                                    | Contact El Administrador                                    |
| No hay Comunicaciones con coincidencias.                                        | Título ID Hora de finalización   ▼ Estado: Selección pend User 01   Primera Ronda - Pedido de Precio Doc   Prov Test TGS 01                                                                                                    | Cambiar De Cuenta<br>Test Local 09<br>ANID: AN01578331085-T |
|                                                                                 | Tareas Usuario Prov01<br>test-prov01@southend.com.ar<br>Test GL                                                                                                    | Configuración<br>Cerrar Sesión                              |

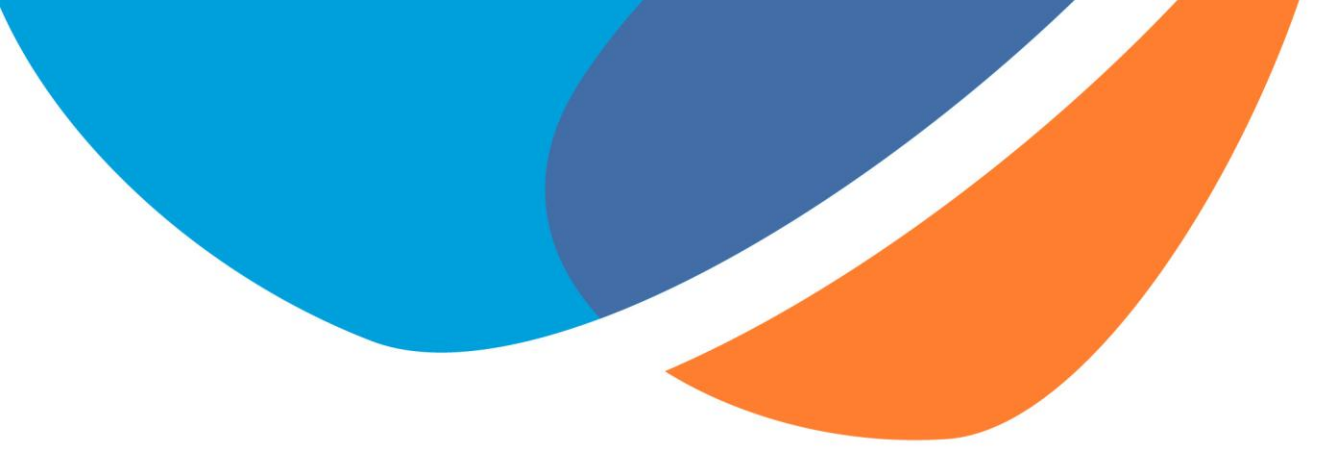

# **iMUCHAS GRACIAS!**

Si tiene alguna consulta, por favor informar al comprador de TGS.

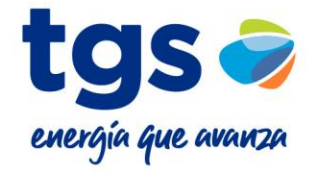